Passo 1: acesse o sipac.ufrn.br; a pendência da assinatura estará logo na tela inicial; selecione o documento que deseja assinar e clique em "assinar documentos selecionados".

| 🖓 DEPARTAMENTO DE DIREIT                                                                                                    | O PUBLICO - DIPUB (16.17) |                                 | 🕺 Alterar Senha | Mesa Virtual | -              |  |  |
|----------------------------------------------------------------------------------------------------|---------------------------|---------------------------------|-----------------|--------------|----------------|--|--|
| DOCUMENTOS PENDE                                                                                                    | NTES DE ASSINATURA        |                                 |                 |              |                |  |  |
| Prezado(a),<br>Abaixo encontram-se os documentos pendentes de sua assinatura .<br>Uma vez que o prazo de assinatura de 5 dia(s) chegar ao fim, o seu acesso ao SIPAC será bloqueado assim como o cadastro de<br>requisições na(s) unidade(s) onde o senhor(a) está lotado.<br>Caso deseje sanar as pendências mais tarde, clique no botão continuar abaixo. |                           |                                 |                 |              |                |  |  |
|                                                                                                    | Docu                      | MENTOS PENDENTES DE ASSINA      | TURA            |              |                |  |  |
| Todos Documento                                                                                                    |                           |                                 |                 | Pr           | azo Assinatura |  |  |
| 23077.038146/2020-91                                                                                                    |                           |                                 |                 |              | 16/06/2020     |  |  |
| 1 - 1 de 1                                                                                                    |                           |                                 | Primeira        | a Anterior 1 | Próxima Última |  |  |
|                                                                                                    |                           | Assinar Documentos Selecionados |                 |              |                |  |  |
| Menu Principal                                                                                                    |                           |                                 |                 |              |                |  |  |
| SIPAC   Superintendência de Informática -     Copyright © 2005-2020 - UFRN - sipac05-producao.info.ufm.br.sipac05-producao - v5.8.1_1                                                                                                    |                           |                                 |                 |              |                |  |  |

## Passo 2: selecione o documento que deseja assinar e clique em "adicionar função"

| V DEPARTAMENT        | O DE DIREITO PUBLICO - DIPUB (16             | 5.17)                                 |                                                 | 👮 Alterar Senha             | 📕 Mesa Virtual              |                 |
|----------------------|----------------------------------------------|---------------------------------------|-------------------------------------------------|-----------------------------|-----------------------------|-----------------|
| DOCUMEN              |                                              | Ass                                   | inatura de Documento                            |                             |                             | ×               |
|                      | Abaixo, confirme suas assinatura<br>sistema. | as informando para quais funç         | ões deseja assinar os docum                     | entos selecionados          | e, posteriormente, sua sent | na do           |
|                      | 🗟 : Servidor                                 | 💿: Adiciona<br>🔊: Responsável Unidade | r Função 🤤: Remover Fi<br>🏭: Terceirizado 🔒: Di | unção<br>scente 🏼 🗐 : Indio | cação em Unidade            | o cadastr       |
|                      | 1                                            | Мп                                    | NHAS ASSINATURAS                                |                             |                             |                 |
|                      | Documento                                    |                                       | Assinati                                        | iras                        |                             |                 |
|                      | PATA Nº 4/2020 - DPU/CCSA (10                | 6.17)                                 | 🖂 🚨 Fur                                         | ção Não Informad            | a                           | Adicionar Funçã |
|                      |                                              | Senha: 🖈                              |                                                 | ]                           |                             |                 |
|                      |                                              | Co                                    | onfirmar Cancelar                               |                             |                             |                 |
| Todos Docume         |                                              |                                       |                                                 |                             |                             | natura          |
| 23077.03<br>№ 4/2020 |                                              |                                       | ×                                               |                             |                             | )20             |
| 1 - 1 de 1           |                                              |                                       |                                                 |                             |                             | Última          |
|                      |                                              |                                       |                                                 |                             |                             |                 |
|                      |                                              |                                       |                                                 |                             |                             |                 |
|                      |                                              |                                       |                                                 |                             |                             |                 |
|                      |                                              |                                       |                                                 |                             |                             |                 |
|                      |                                              |                                       |                                                 |                             |                             |                 |
|                      |                                              |                                       |                                                 |                             |                             |                 |
|                      |                                              |                                       |                                                 |                             |                             |                 |
|                      |                                              |                                       |                                                 |                             |                             |                 |
|                      |                                              |                                       |                                                 |                             |                             |                 |

Passo 3: selecione a função que você está desempenhando ao assinar o documento (ex.: professor, chefe de depto, coordenador, reitor etc.)

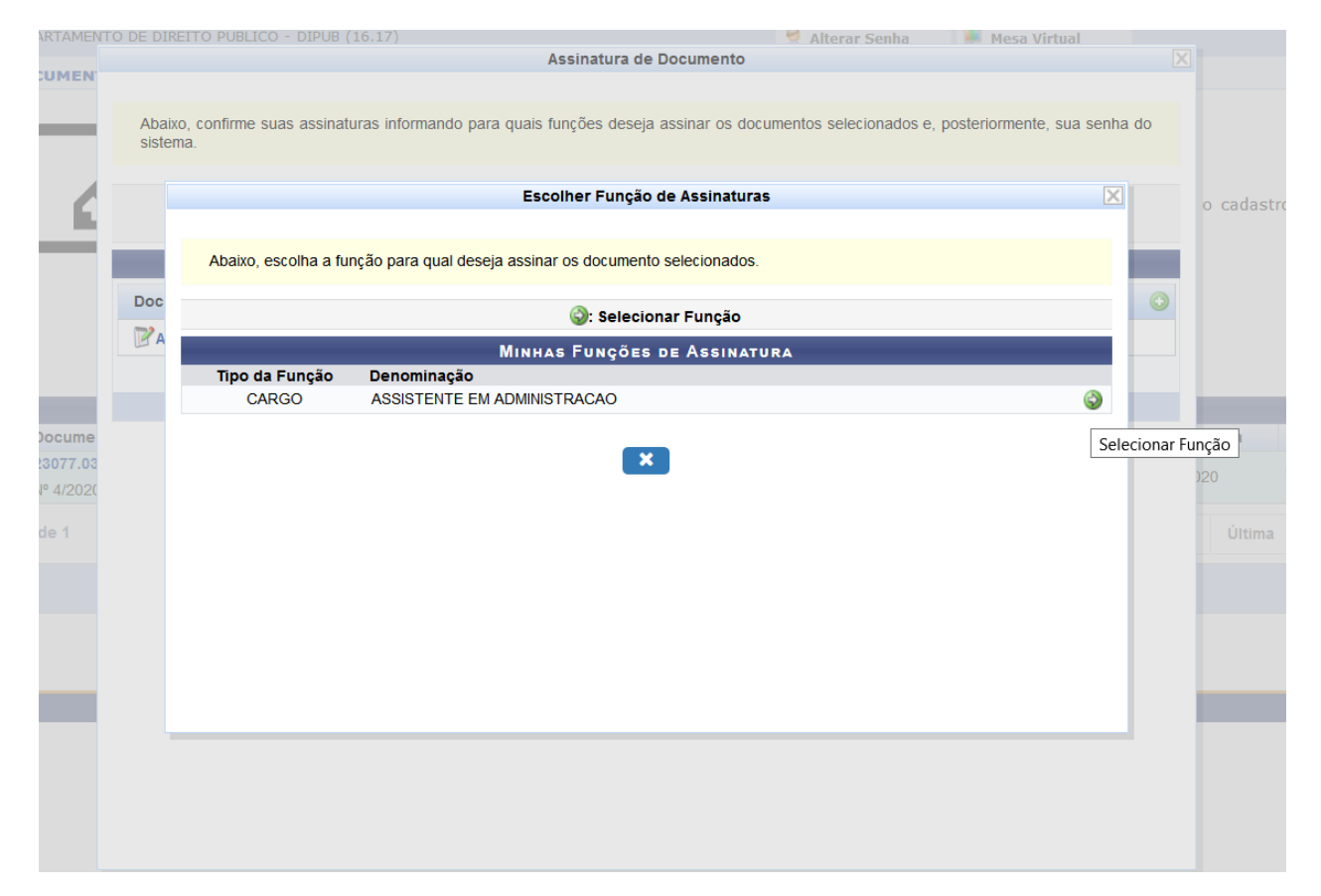

## Passo 4: insira sua senha dos sistemas SIGs e clique em confirmar

| DEPARTAMENTO | D DE DIREITO PUBLICO - DIPUB (16.17)                           |                                                            | Alterar Senha                   | 📕 Mesa Virtual               |          |
|--------------|----------------------------------------------------------------|------------------------------------------------------------|---------------------------------|------------------------------|----------|
| DOCUMEN      |                                                                | Assinatura de Documento                                    |                                 |                              | X        |
|              | Função selecionada com sucesso.                                |                                                            |                                 |                              |          |
| 6            | Abaixo, confirme suas assinaturas informando para qua sistema. | ais funções deseja assinar os docum                        | ientos selecionados e, p        | oosteriormente, sua senha do | o cadast |
| 9            | 🕥: Ar<br>🚨 : Servidor 🛛 🔊: Responsável Un                      | dicionar Função 🤤: Remover F<br>idade 🏭: Terceirizado 🚨: D | 'unção<br>iscente 🏼 🕮 : Indicaç | ão em Unidade                |          |
|              |                                                                | Minhas Assinaturas                                         |                                 |                              |          |
|              | Documento                                                      | Assinat                                                    | uras                            |                              | 0        |
|              |                                                                | 🚨 ASS                                                      | SISTENTE EM ADMINIS             | TRACAO                       | 0        |
| os Docume    | Ser                                                            | iha: 🖈 👓                                                   |                                 |                              | natura   |
| 23077.03     |                                                                | Confirmar Cancelar                                         |                                 |                              | )20      |
| - 1 de 1     |                                                                | ×                                                          |                                 |                              | Última   |
|              |                                                                |                                                            |                                 |                              |          |
|              |                                                                |                                                            |                                 |                              |          |
|              |                                                                |                                                            |                                 |                              |          |
|              |                                                                |                                                            |                                 |                              |          |
|              |                                                                |                                                            |                                 |                              |          |
|              |                                                                |                                                            |                                 |                              |          |

Aguarde a mensagem de comemoração!

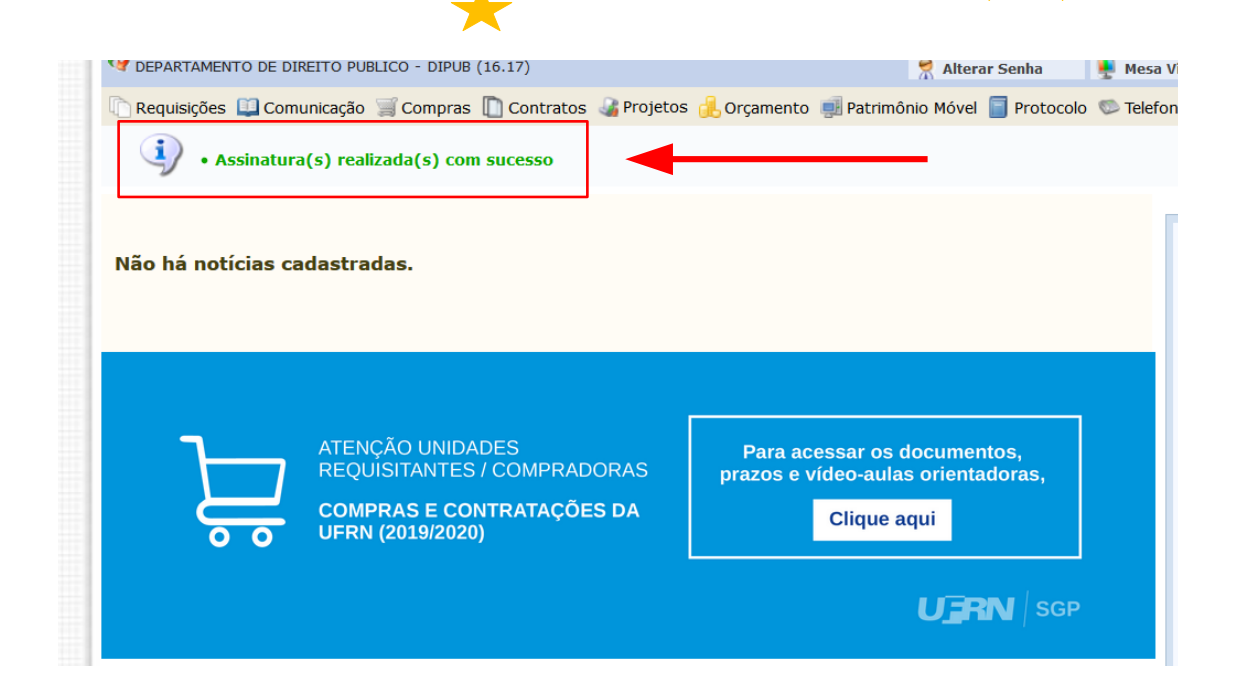